## Consultas y reservas on line de libros de la Biblioteca

Para poder consultar si un título está en la biblioteca del instituto o reservarlo, NO ES NECESARIO ESTAR EN EL CENTRO. A continuación tienes unas instrucciones para hacerlo.

## 1) Acceder a la web de la biblioteca.

Desde la Web del centro (<u>http://www.iesbenicassim.es/</u>), seleccionando la pestaña «Biblioteca» y «Catálogo de libros» o en el enlace <u>https://pmb.edu.gva.es/opac\_css/index.php?codcentro=12005283</u>.

## 2) Entrar en tu cuenta.

En el margen izquierdo dice «Conectarse: Acceder a su cuenta de usuario». El alumnado y profesorado pueden entrar con su identidad digital:

Identificador: lo que aparece antes de la arroba en @alu.edu.gva.es (alumnes) o @edu.gva.es (profesorado)

Contraseña: la que cada uno tenga (la de microsoft office).

Ahora puedes consultar un libro y saber si está disponible en la biblioteca o reservarlo.

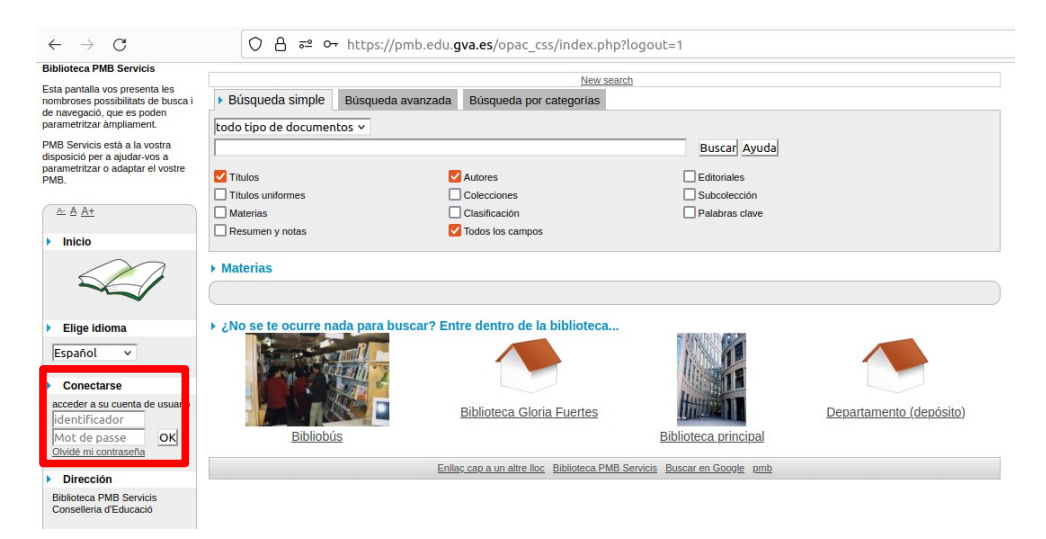

- 3) Para consultar si un título está en la biblioteca y reservarlo.
  - Al entrar, aparece un recuadro para la búsqueda, escribimos el título y le damos a buscar.

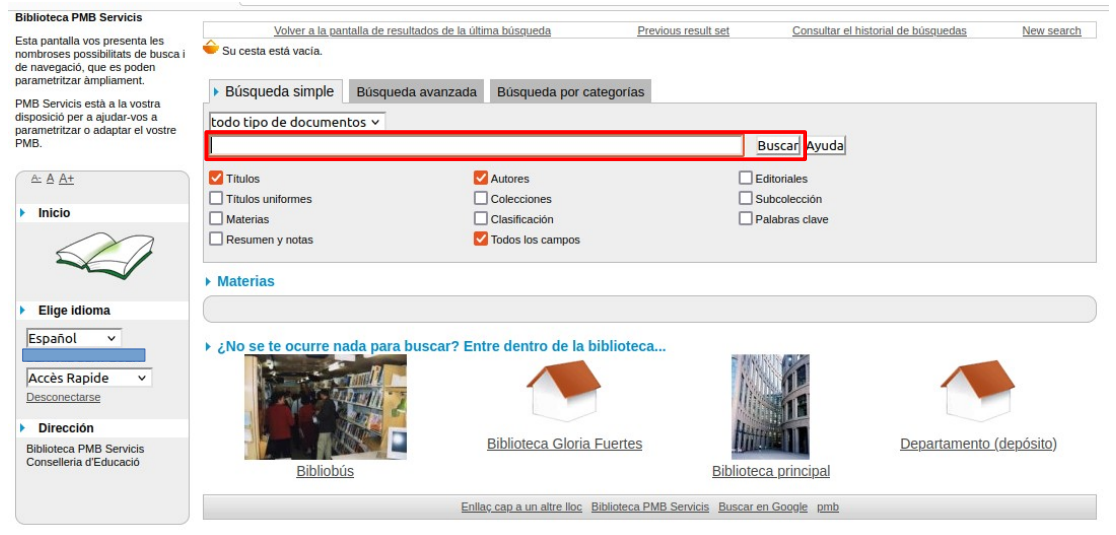

Si el libro está en la biblioteca aparecerá en el listado de resultados encontrados para la búsqueda y puedes reservarlo.

Cuando nos dé el resultado de la búsqueda (en la parte inferior), seleccionamos mostrar.

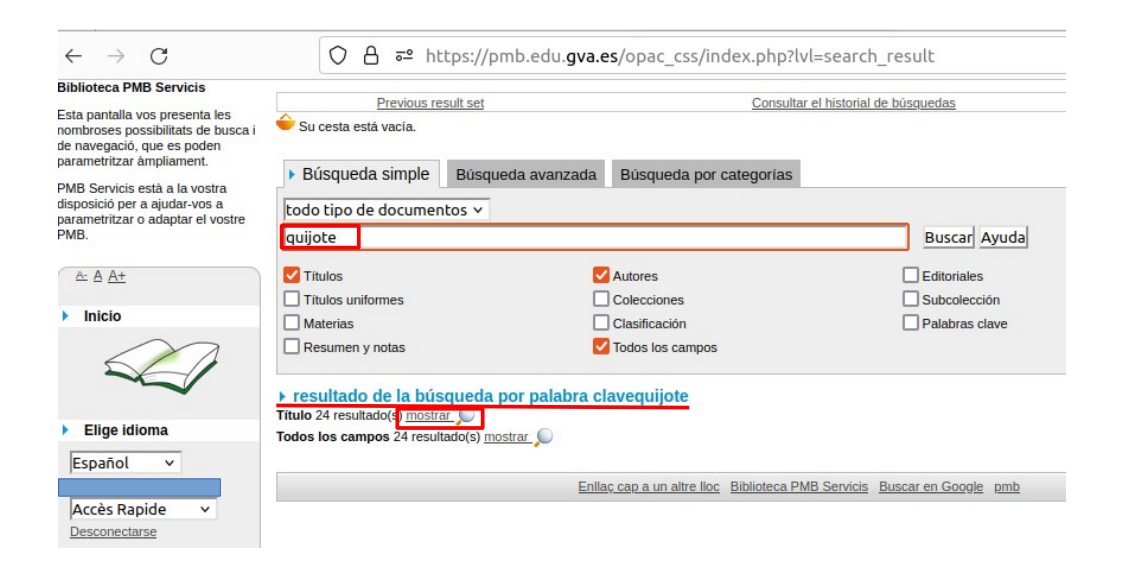

Clicamos en el signe «+» que aparece a la izquierda del nombre del libro y seleccionamos «Reserva: Reservar este documento».

|                                                                                                    |                                                                                                    | O A == https://pmb.edu.gva.es/opac_css/index.php?lvl=more_results                                                                                                    |                         |                                                 |                                      |                               |                      |  |  |  |  |  |
|----------------------------------------------------------------------------------------------------|----------------------------------------------------------------------------------------------------|----------------------------------------------------------------------------------------------------|-------------------------|-------------------------------------------------|--------------------------------------|-------------------------------|----------------------|--|--|--|--|--|
| $\leftarrow \   \rightarrow \   G$                                                                                                    | ○ A = https://pmb.edu.gva.es/opac_css/index.p                                                                                                    | Volver a la pantalla de resultados de la última búsqueda Consultar el historial de búsqu                                                                                                    |                         |                                                 |                                      |                               | New search           |  |  |  |  |  |
| Biblioteca PMB Servicis<br>Esta pantalla vos presenta les<br>nombroses possibilitats de busca i<br>de navegació, que es poden<br>parametritzar àmpliament. | Volver a la pantalla de resultados de la última búsqueda<br>Su cesta está vacia.                                                                                                | Su cesta està vacia.      Resultado de la búsqueda     Yadina de la búsqueda 'quijote'     Thus encontrados para la búsqueda 'quijote'     Thus encontrados para la búsqueda 'quijote'     Thus accesta esta accesta Refora hisopada Genérer le llux ros de la recherche     Thus accesta do est Duijote' Alkalando García Schohtzer |                         |                                                 |                                      |                               |                      |  |  |  |  |  |
| PMB Servicis està a la vostra<br>disposició per a ajudar-vos a<br>parametritzar o adaptar el vostre<br>PMB.                                                | 24 títulos encontrados para la búsqueda 'quijote'                                                                                                    | B Andanzas de don Guijote y Sancho / <u>Concha Lópsz Narviez</u> Antologia de El Guijote / <u>Mayel de Cervantes Sanvedra</u> Formandon al Guijote / Marin de Riquer      Publico ISBD                                                                                                    |                         |                                                 |                                      |                               |                      |  |  |  |  |  |
| A: A A+                                                                                                    | Andanzas de don Quijote y Sancho / <u>Concha López Narváez</u> Antologia de El Quijote / <u>Miguel de Cervantes Saavedra</u> Aproxiomación al Quijote / <u>Martín de Riguer</u> |                                                                                                    | Quijote<br>Autor        |                                                 | Pas d'illustration<br>pour ce titre. |                               |                      |  |  |  |  |  |
|                                                                                                    |                                                                                                    | Reserva     Reserva este documento     Ejemplares (1)                                                                                                    | ISBN                    | ISSN/DL: NA. 285-1970<br>Idioma : Español (spa) |                                      |                               |                      |  |  |  |  |  |
|                                                                                                    |                                                                                                    | Código de barras<br>000010624                                                                                                    | Signatura<br>80 RIQ apr | Tipo de medio<br>Libro                          | Ubicación<br>Biblioteca principal    | Sección<br>Depòsit Biblioteca | Estado<br>Disponible |  |  |  |  |  |

Al hacerlo, nos aparecerá una pregunta en la pantalla para confirmar la reserva y, si clicamos en aceptar, aparece la confirmación de la reserva.

|                                                          |                  |   | Reserva rea                                                                                                   | lizada - Ran<br>le El Quijote / <u>N</u> | go: 1<br><u>liguel de Cerv</u> | vantes Saavedra |              |                    |  |
|----------------------------------------------------------|------------------|---|----------------------------------------------------------------------------------------------------|------------------------------------------|--------------------------------|-----------------|--------------|--------------------|--|
| pmb.edu.gva.es ¿Realmente desea reservar este documento? |                  |   | Público ISBD<br>Título : Antología de El<br>Ouljote<br>Tipo de documento: texto impreso<br>Autores: Miguel de |                                          |                                |                 |              | Pas d'illustration |  |
| Can                                                      | Cancelar Aceptar |   | Cervantes<br>Saavedra, Autor<br>Editorial: Alhambra<br>Longman<br>Fecha de publicación: 1996                  |                                          |                                |                 | pour co uno. |                    |  |
|                                                          |                  |   |                                                                                                    |                                          |                                |                 |              |                    |  |
|                                                          |                  |   | Ejemplare<br>Código de                                                                                        | es (1)                                   | Tipo de                        |                 |              |                    |  |
|                                                          |                  |   | barras                                                                                                    | Signatura<br>N CER ant                   | medio                          | Biblioteca      | Sección      | Estado             |  |
|                                                          |                  | 1 | 000000141                                                                                                    | NOLITAIL                                 | LIDIO                          | principal       | rearranva    | Dispoi             |  |

## 5) <u>Recoger el libro reservado</u>

Al día siguiente de haber hecho la reserva puedes pasar a recoger el libro solicitado.

Si tenéis algún problema consultad a vuestro tutor/a.